1.[私]→[今すぐログイン]へ

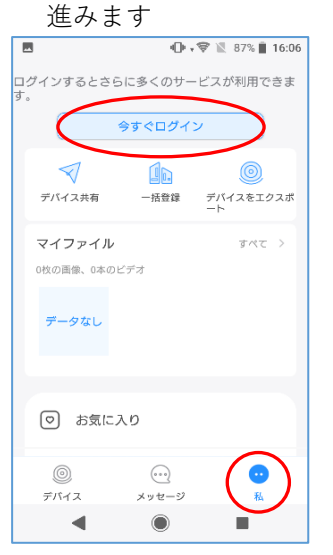

4.必要事項を入力して
認証コードを取得

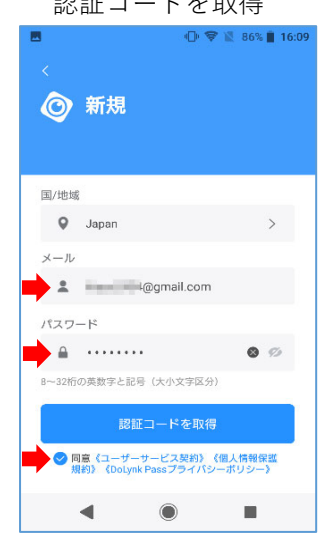

7.任意の名前を入力します

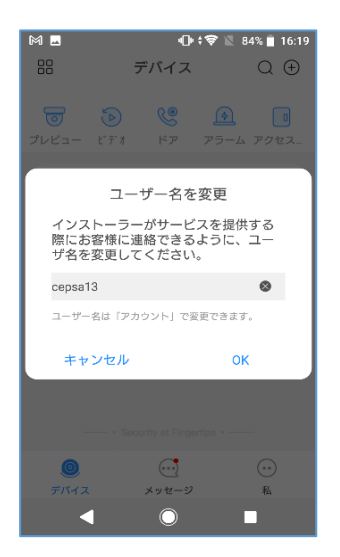

2.新規を選びます

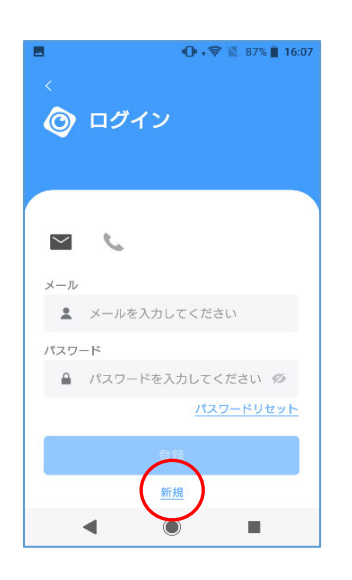

5.認証コードが届きます

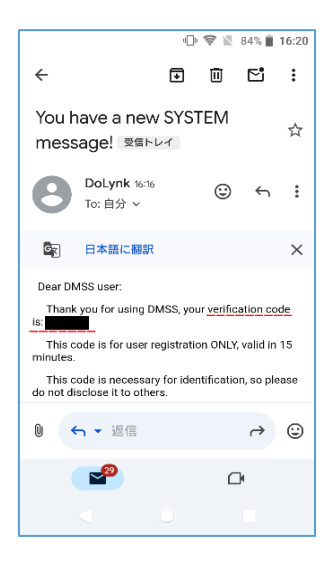

## 8.登録完了です

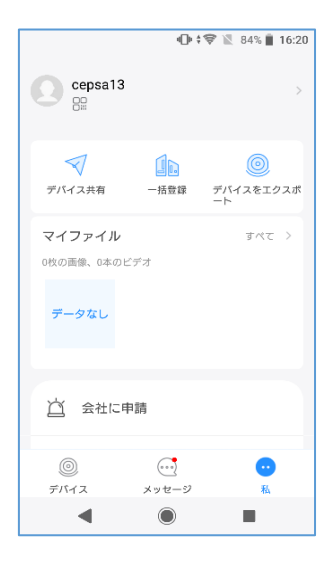

## 3.Japanを選びます

| <<br>Q 検索     | 国または地域 |                          |
|---------------|--------|--------------------------|
| Q 検索          |        |                          |
|               |        |                          |
| Japan         | +81    |                          |
| Jordan        | +962   | ABCOMFGI-JKLZQAQROFJ>>>N |
| K<br>Kiribati | +686   |                          |
| Kazakhstan    | +7     |                          |
| Kyrgyzstan    | +996   |                          |
| Kuwait        | +965   |                          |
| Kenya         | +254   |                          |
| Kosovo        | +383   |                          |
| L             | -      |                          |

## 6.コードを入力して OKを押します

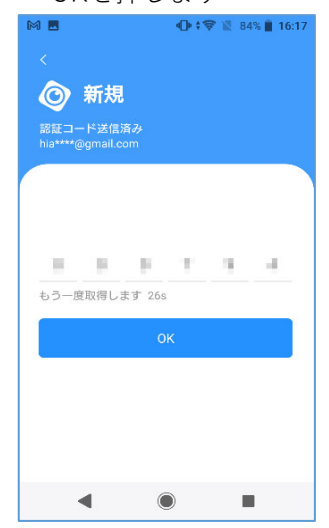